## **Principal's Monthly Report (PMR)**

This document is to assist users with the generation of the PMR reports in PowerSchool. The PMR reports do NOT generate automatically and must be run in order to include any changes made since the last PMR run. Attendance taken on the same day that the PMR is generated will not be included in the attendance calculation of the PMR until the next day. All PMR reports can be exported.

*Note:* Prior to running the first PMR or after a start/end date change, be sure to set up the PMR Interval screen. For assistance see, PMR Interval Setup: <u>http://www.nc-sis.org/school\_information.html</u>

## Generating the PMR

**Navigation:** Start Page > State Reports > Dashboard

| ports > Reports (State Re | eports)                                                   |                   |                 |                     | : s 🤊           |
|---------------------------|-----------------------------------------------------------|-------------------|-----------------|---------------------|-----------------|
| Repo                      | orts<br>ReportWorks Dashboards Engine Setup NCDPI Reports |                   |                 |                     |                 |
|                           |                                                           |                   |                 |                     | Refresh         |
| Curr                      | ent Collections                                           |                   |                 |                     |                 |
| Details                   | Report                                                    | Submission Starts | Submission Ends | Errors / Warnings V | Vorkflow Option |
|                           | Principars Monthly Report (PMR 2)                         | 01/01/1990        | n/a             | Run                 |                 |
|                           | Dropout Data Collection                                   | 10/01/2013        | 10/20/2013      | Run                 |                 |
|                           | AIG Data Collection                                       | 04/15/2014        | 04/30/2014      | 0 / 0 🖉 Run         | Review          |
| -                         | Principal's Monthly Report (PMR 1)                        | 01/01/1990        | n/a             | Run                 |                 |
| -                         | SAR Data Collection                                       | 10/11/2013        | 10/31/2013      | Run                 |                 |
|                           | Principal's Monthly Report (PMR 3)                        | 01/01/1990        | n/a             | Run                 |                 |
| -                         | Retention/Promotion/Graduation Data Collection            | 09/23/2013        | 10/02/2013      | Run                 |                 |
|                           | Principal's Monthly Report (PMR 4)                        | 01/01/1990        | n/a             | Run                 |                 |
|                           | Graduate Data Verification Report                         | 04/15/2014        | 04/30/2014      | Run                 |                 |
|                           | Alternative Learning Program Report                       | 06/15/2014        | 06/30/2014      | Run                 |                 |
|                           | Principal's Monthly Report (PMR 5)                        | 01/01/1990        | n/a             | Run                 |                 |
|                           | Principal's Monthly Report (PMR 6)                        | 01/01/1990        | n/a             | Run                 |                 |
|                           | Common Follow Up Data Collection Report                   | 11/01/2013        | 11/30/2013      | Run                 |                 |
|                           | Principal's Monthly Report (PMR 7)                        | 01/01/1990        | n/a             | Run                 |                 |
|                           | Principal's Monthly Report (PMR 8)                        | 01/01/1990        | n/a             | Run                 |                 |
|                           | Principal's Monthly Report (PMR 9)                        | 01/01/1990        | nla             | Run                 |                 |
|                           | Disability Depart                                         | 10/01/2012        | 10/20/2012      | 0/0 🖉 🗔             |                 |
|                           | wiesipinie respon                                         | 10/01/2013        | 10/20/2010      | Run                 | Neview.         |

**1.** Click **Run**. The rotating circles indicate the report is generating.

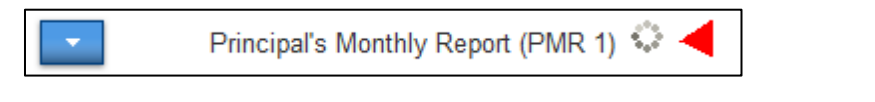

Refresh 🔹

*Note:* Basic PowerSchool report functionality requires that users click to refresh the queue allowing the user to know the reports are completed and can be reviewed.

- Review 2. Click to open the PMR. Principal's Monthly Report (PMR 1) elect area to review: Data View - Data Views Choose data view: PMR Summary -Principals Monthly Summary by School Total Search Filters Results (0 total records) Results per page 5 -Export << < > >>
- **3.** To view the PMR information select the following:
  - a. Select area to review = Data View
  - **b.** Choose data view = PMR Summary
  - c. Click Search

**Important:** Filters can be used to re-generate past PMRs.

*Note:* Click **Results per Page** in the **Results** area to adjust the desired number of lines to display.

| D    | Drinoine II.a. Manifely. Danast (DMD.4.)   |                  |      |    |    |    |    |       |    |    |    |    |                   |                  |               |              |              |                    |                |         |      |
|------|--------------------------------------------|------------------|------|----|----|----|----|-------|----|----|----|----|-------------------|------------------|---------------|--------------|--------------|--------------------|----------------|---------|------|
| Pr   | incipal's Mon                              | thiy Report (PMI | K 1) |    |    |    |    |       |    |    |    |    |                   |                  |               |              |              |                    |                |         |      |
| Sele | ect area to review                         | W: Data View 👻   |      |    |    |    |    |       |    |    |    |    |                   |                  |               |              |              |                    |                |         |      |
| ÷ □  | Data Views                                 |                  |      |    |    |    |    |       |    |    |    |    |                   |                  |               |              |              |                    |                |         |      |
| Cho  | choose data view: PMR Summary •            |                  |      |    |    |    |    |       |    |    |    |    |                   |                  |               |              |              |                    |                |         |      |
| Prir | Principals Monthly Summary by School Total |                  |      |    |    |    |    |       |    |    |    |    |                   |                  |               |              |              |                    |                |         |      |
|      | Search                                     |                  |      |    |    |    |    |       |    |    |    |    |                   |                  |               | Search       |              |                    |                |         |      |
|      |                                            |                  |      |    |    |    |    |       |    |    |    |    |                   |                  |               | Jearen       |              |                    |                |         |      |
| → F  | • Filters                                  |                  |      |    |    |    |    |       |    |    |    |    |                   |                  |               |              |              |                    |                |         |      |
| Re   | esults                                     |                  |      |    |    |    |    |       |    |    |    |    |                   |                  |               |              |              |                    |                |         |      |
| (9 t | total records)                             |                  |      |    |    |    |    |       |    |    |    |    |                   |                  |               |              |              |                    | Results pe     | er page | 15 - |
| Ľ.   | (a unit second)                            |                  |      |    |    |    |    |       |    |    |    |    |                   |                  |               |              |              |                    |                |         |      |
|      | PMR Month                                  | Grade            | E1   | E2 | R1 | R2 | R3 | Total | W1 | W2 | W3 | W4 | MEM Last Day NVIO | MEM Last Day VIO | ATT Days NVIO | ATT Days VIO | Days Present | Days Absent NON-1H | Days Absent 1H | ADM     | ADA  |
|      | 1 1                                        | Standard KI      | 108  | 0  | 0  | 0  | 0  | 108   | 0  | 0  | 0  | 0  | 108               | 0                | 0             | 0            | 0            | 0                  | 0              | 0       | 0    |
|      | 2 1                                        | Standard 01      | 132  | 0  | 1  | 3  | 0  | 136   | 0  | 0  | 0  | 0  | 137               | 0                | 0             | 0            | 0            | 0                  | 0              | 0       | 0    |
|      | 3 1                                        | Standard 02      | 119  | 0  | 1  | 1  | 0  | 121   | 0  | 0  | 0  | 0  | 121               | 0                | 0             | 0            | 0            | 0                  | 0              | 0       | 0    |
| 4    | 4 1                                        | Standard 03      | 129  | 0  | 1  | 2  | 0  | 132   | 0  | 0  | 0  | 0  | 132               | 0                | 0             | 0            | 0            | 0                  | 0              | 0       | 0    |
| 1    | 5 1                                        | Standard 04      | 113  | 0  | 0  | 3  | 0  | 116   | 0  | 0  | 0  | 0  | 117               | 0                | 0             | 0            | 0            | 0                  | 0              | 0       | 0    |
|      | 6 1                                        | Standard 05      | 128  | 0  | 0  | 2  | 0  | 130   | 0  | 0  | 0  | 0  | 130               | 0                | 0             | 0            | 0            | 0                  | 0              | 0       | 0    |
|      | 7 1                                        | STANDARD TOTAL   | 729  | 0  | 3  | 11 | 0  | 743   | 0  | 0  | 0  | 0  | 745               | 0                | 0             | 0            | 0            | 0                  | 0              | 0       | 0    |
| 1    | 8 1                                        | SCHOOL TOTAL     | 729  | 0  | 3  | 11 | 0  | 743   | 0  | 0  | 0  | 0  | 745               | 0                | 0             | 0            | 0            | 0                  | 0              | 0       | 0    |
| 1    | 9 1                                        | PK               | 7    | 0  | 0  | 0  | 0  | 7     | 0  | 0  | 0  | 0  | 7                 | 0                | 0             | 0            | 0            | 0                  | 0              | 0       | 0    |
|      |                                            |                  |      |    |    |    |    |       |    |    |    |    |                   |                  |               |              |              |                    |                |         |      |
|      |                                            |                  |      |    |    |    |    |       |    |    |    | <  | Page(s) <u>1</u>  | of 1 > >>        | Exp           | ort          |              |                    |                |         |      |

- 4. To view the **PMR Detail Report** select the following:
  - a. Select area to review = Data View
  - **b.** Choose data view = PMR Detail
  - c. Click Search.

**Important:** Filters can be used to select prior PMRs and/or other fields (Ethnicity, Grade, Admission Status, or Gender).

Click a column heading to sort by that area.

Click **Results per Page** in the Results area to adjust the desired number of lines to display.

| Pri   | ncipal                                                  | 's Mon     | nthl | y Report (PM | R 1)                |                     |           |        |       |    |    |    |    |    |        |    |    |    |    |                      |                     |                  |                    |                 |                       |                   |
|-------|---------------------------------------------------------|------------|------|--------------|---------------------|---------------------|-----------|--------|-------|----|----|----|----|----|--------|----|----|----|----|----------------------|---------------------|------------------|--------------------|-----------------|-----------------------|-------------------|
| Selec | Select area to review: Data View •                      |            |      |              |                     |                     |           |        |       |    |    |    |    |    |        |    |    |    |    |                      |                     |                  |                    |                 |                       |                   |
| T Da  | - Data Views                                            |            |      |              |                     |                     |           |        |       |    |    |    |    |    |        |    |    |    |    |                      |                     |                  |                    |                 |                       |                   |
| Cho   | Choose data view. PMR Datail •                          |            |      |              |                     |                     |           |        |       |    |    |    |    |    |        |    |    |    |    |                      |                     |                  |                    |                 |                       |                   |
| Princ | Principals Monthly Student Detail                       |            |      |              |                     |                     |           |        |       |    |    |    |    |    |        |    |    |    |    |                      |                     |                  |                    |                 |                       |                   |
|       | Search                                                  |            |      |              |                     |                     |           |        |       |    |    |    |    |    | Search |    |    |    |    |                      |                     |                  |                    |                 |                       |                   |
| _     |                                                         |            |      |              |                     |                     |           |        |       |    |    |    |    |    |        |    |    |    |    |                      |                     |                  |                    |                 |                       |                   |
| → Fi  | Iters                                                   |            |      |              |                     |                     |           |        |       |    |    |    |    |    |        |    |    |    |    |                      |                     |                  |                    |                 |                       |                   |
| Res   | sults                                                   |            |      |              |                     |                     |           |        |       |    |    |    |    |    |        |    |    |    |    |                      |                     |                  |                    |                 |                       |                   |
| PMF   | Detail                                                  | (752 to    | otal | records)     |                     |                     |           |        |       |    |    |    |    |    |        |    |    |    |    |                      |                     |                  |                    |                 | Results per           | rpage 15 🔹        |
|       | PM<br>Mon                                               | R -<br>ith | s    | itudent Name | Student<br>State ID | Admission<br>Status | Ethnicity | Gender | Grade | E1 | E2 | R1 | R2 | R3 | Total  | W1 | W2 | W3 | W4 | MEM Last<br>Day NVIO | MEM Last<br>Day VIO | ATT Days<br>NVIO | ATT<br>Days<br>VIO | Days<br>Present | Days Absent<br>NON-1H | Days<br>Absent 1H |
| 1     | 1 1 MST1 White M 05 1 0 0 1 0 0 1 0 0 0 0 0 0 0 0 0 0 0 |            |      |              |                     |                     |           |        |       |    |    |    |    |    | 0      |    |    |    |    |                      |                     |                  |                    |                 |                       |                   |
| 2     |                                                         | 1          | Ma   | а            | 1                   | MST1                | Hispanic  | F      | 05    | 1  | 0  | 0  | 0  | 0  | 1      | 0  | 0  | 0  | 0  | 0                    | 0                   | 0                | 0                  | 0               | 0                     | 0                 |
| 3     |                                                         | 1          | W    | 9            | 1                   | MST1                | White     | F      | 05    | 1  | 0  | 0  | 0  | 0  | 1      | 0  | 0  | 0  | 0  | 0                    | 0                   | 0                | 0                  | 0               | 0                     | 0                 |
| 4     |                                                         | 1          | 9    |              | 1                   | MST1                | White     | F      | 05    | 1  | 0  | 0  | 0  | 0  | 1      | 0  | 0  | 0  | 0  | 0                    | 0                   | 0                | 0                  | 0               | 0                     | 0                 |

- 5. To view the PMR Exception Reports select the following:
  - a. Select area to review = Exceptions
  - **b.** Choose Exceptions = User's choice
  - c. Click Search

| Principal's Monthly Report (PMP 1)                                                                                                 |        |
|----------------------------------------------------------------------------------------------------|--------|
|                                                                                                    |        |
| Select area to review. Exceptions -                                                                                                |        |
| ✓ Exceptions                                                                                                    |        |
| Choose exception: PMR-1: R1 entries due to enrollment changes - Information 🔹 ┥                                                    |        |
| Business Rule: Lis PMR-1: R1 entries due to enrollment changes - Information e a grade level or membership status change.          |        |
| PMR-8. Students not assigned to a valid Grace/Ethnicity - Fatal                                                                    |        |
| Steps to Correct:    /MH-1U: Students assigned to an incorrect track - / atal<br>  /MH-9: Student missing admission status - Fatal |        |
| PMR-11: Students with multiple E1 entries in the same school year - Fatal                                                          | Search |
|                                                                                                    |        |

*Note:* Click **Results per Page** in the Results area to adjust the desired number of lines to display.

This document is the property of the NC DPI and may not be copied in whole or in part without the express written permission of the NC DPI.